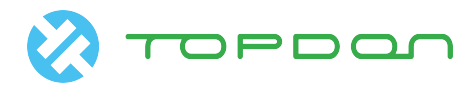

# Programmazione e codifica della centralina motore per BMW della serie E

| Modello Prodotto | Data                         | Number |
|------------------|------------------------------|--------|
| ArtiPad I        | Aug. 16 <sup>th</sup> , 2016 |        |

## **Modello Testato:**

BMW, 2006, Chassis E90, VIN=LBVVA960X6SA\*\*\*\* (Nota: Di seguito sono riportati i passaggi operativi per i modelli BMW della serie E, senza distinzione tra gli anni dei modelli.)

### **Funzionamento:**

È applicabile per la programmazione di moduli motore della serie E parziali e la funzione di codifica dopo la programmazione.

# Attenzione:

Le seguenti condizioni devono essere soddisfatte prima di iniziare il test:

- Premere e rilasciare il pedale della frizione se il veicolo è dotato di cambio manuale.
- Il veicolo è fermo.
- Inserire il freno di stazionamento.
- Mettere il cambio in folle per trasmissione manuale.
- Mettere il cambio nella posizione di parcheggio per trasmissione automatica.

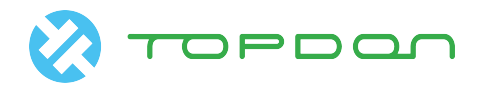

# **Lineaguida Operazioni:** 1) Selezionare BMW (Versione superiore alla V49.30).

- 2) Selezionare Codifica/Programma, vedere la Fig. 1.

| 🎾 📼 A.               |           | 🕈 🔰 🖬 10:01 AM |
|----------------------|-----------|----------------|
| <u>ش</u>             | Show Menu |                |
| BMW V49.50 > menu    |           |                |
| Automatically Search |           |                |
| Manually Select      |           |                |
| Coding/Program       |           |                |
| Special Function     |           |                |

|   | ന്മ്രി End Session |              | ē | Print      |              |  |
|---|--------------------|--------------|---|------------|--------------|--|
| Ø |                    |              |   | $\bigcirc$ | $\leftarrow$ |  |
|   |                    | <b>T</b> ' 1 |   |            |              |  |

Fig. 1

| 3) | Selezionare Serie 3, vedere la Fig. 2. |           |         |                   |
|----|----------------------------------------|-----------|---------|-------------------|
|    |                                        | Show Menu |         | ♥ ¥ ⊿i ■ 10:01 AM |
|    | BMW V49.50 > Coding/Program            |           |         |                   |
|    | 1 Series                               |           |         |                   |
|    | 2 Series                               |           |         |                   |
|    | 3 Series                               |           |         |                   |
|    | 4 Series                               |           |         |                   |
|    | 5 Series                               |           |         |                   |
|    | 6 Series                               |           |         |                   |
|    | 7 Series                               |           |         |                   |
|    | ന്മ്രി End Session                     |           | 🖨 Print |                   |
|    | <b>(</b>                               |           |         | $\leftarrow$      |
|    |                                        | Fig. 2    |         |                   |

4) Selezionare 3`\_E90/E91/E92/E93, vedere la Fig. 3.

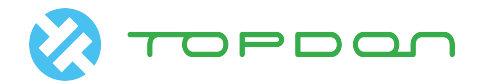

| ※ ■ ジ                                              | 0         | * ▲ 🗎 10:01 AM |
|----------------------------------------------------|-----------|----------------|
| ۵                                                  | Show Menu |                |
| BMW V49.50 > Coding/Program > 3 Series             |           |                |
| 3'/Z1_E30                                          |           |                |
| 3'/Z3_E36                                          |           |                |
| 3'_E46                                             |           |                |
| 3'_E90/E91/E92/E93                                 |           |                |
| 3'_F30/F31/F34/F35                                 |           |                |
| 3'_F80                                             |           |                |
| 3'_E90/E91/E92/E93<br>3'_F30/F31/F34/F35<br>3'_F80 |           |                |

|   | Ś | 🗞 End Session |          | 6 | Print      |              |  |
|---|---|---------------|----------|---|------------|--------------|--|
| Ś |   | VCI           |          |   | $\bigcirc$ | $\leftarrow$ |  |
|   |   |               | <u> </u> |   |            |              |  |

Fig. 3

### 5) Codifica/Programmazione, vedere la Fig. 4.

| 🗽 🖪 Vr                      |                                   | 🗣 🕷 🛋 10:01 AM |
|-----------------------------|-----------------------------------|----------------|
| ۵                           | Show Menu                         |                |
| BMW V49.50 > Coding/Program | n > 3 Series > 3'_E90/E91/E92/E93 |                |
| Coding/Program              |                                   |                |
| Car Key Memory              |                                   |                |

| ന്പ്പ് End Session | 合 Print |
|--------------------|---------|
|                    |         |

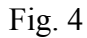

6) Confermare il tipo di telaio, vedere la Fig. 5.

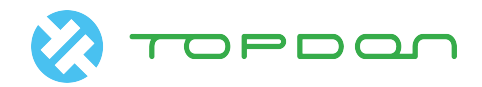

| » 🗉 V-                        |                              |                 |         | 🕈 🔺 🛔 10:02 AM |
|-------------------------------|------------------------------|-----------------|---------|----------------|
| 入<br>G                        | Show                         | Menu            |         |                |
| BMW V49.50 > Coding/Program > | • 3 Series > 3'_E90/E91/E92/ | ′E93            |         |                |
| Coding/Program                |                              |                 |         |                |
| Car Key Memory                | Chassis Confirm              |                 |         |                |
|                               | Is the chassis E90/E91/I     | E92/E93?<br>Yes |         |                |
| දීකි End s                    | Session                      |                 | 🛱 Print |                |
| <b>(</b>                      |                              |                 |         | $\leftarrow$   |

Fig. 5

7) Leggere le informazioni del flusso di dati [selezionare in base alla situazione attuale]. Vedere la Fig. 6.

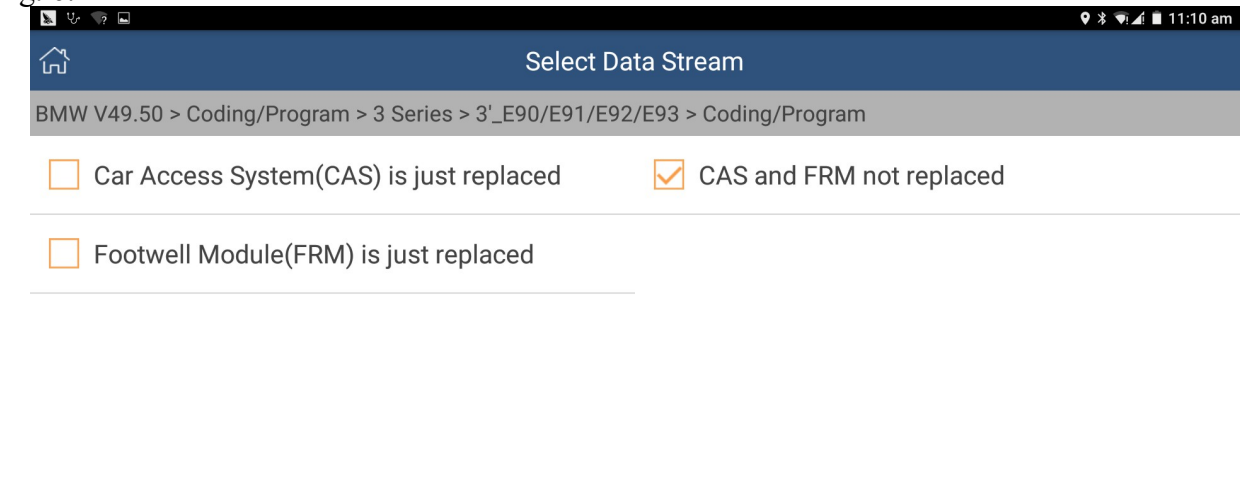

| ✓ Select Page | Unselect | 📸 End Session | 🖨 Print | 🕑 Confirm              |
|---------------|----------|---------------|---------|------------------------|
| 9             |          |               |         | $\bigcirc  \checkmark$ |
|               |          | Eig 6         |         |                        |

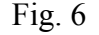

8) Mostra le informazioni sul veicolo, VIN = LBVVA960X6SA \*\*\*\*\*, vedere la Fig. 7

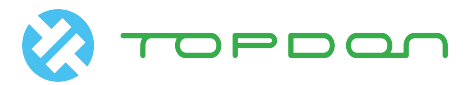

|                                                       | 9 🗱 🛋 10:02 AM          |
|-------------------------------------------------------|-------------------------|
| ි Vehi                                                | cle Order               |
| BMW V49.50 > Coding/Program > 3 Series > 3'_E90/E91/E | 92/E93 > Coding/Program |
| Vehicle Information                                   | Configuration           |
| CHASSIS:                                              | E90                     |
| Vehicle identification number:                        | LBVVA960X6SA65000       |
| Factory data status:                                  | E89X-06-03-510          |
| Current Data Status:                                  | E89X-14-03-500          |
| Target data status:                                   | E89X-15-11-500          |
| Mileage(km [mls]):                                    | 184998(115285)          |

|                 | NEXT    |              |              |
|-----------------|---------|--------------|--------------|
| අති End Session | 合 Print | <i>i</i> Hel | р            |
| <b>(</b>        |         | $\bigcirc$   | $\leftarrow$ |
|                 | Fig. 7  |              |              |

#### 9) Selezionare Programmazione, Vedere la Fig. 8.

| 🐱 🖻 Vr                                           |                               | 🕈 🔰 🚺 10:02 AM |
|--------------------------------------------------|-------------------------------|----------------|
| <br>ເນ                                           | Show Menu                     |                |
| BMW V49.50 > Coding/Program > 3 Series > 3'_E90/ | 'E91/E92/E93 > Coding/Program |                |
| Display vehicle order                            |                               |                |
| Coding system list                               |                               |                |
| Retrofit                                         |                               |                |
| Program                                          |                               |                |
|                                                  |                               |                |

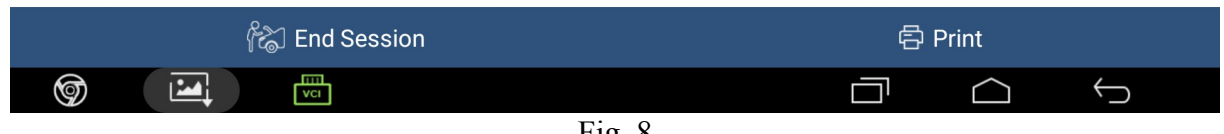

Fig. 8

10) Indica i rischi operativi, poiché i dati di configurazione e i dati della centralina elettronica verranno modificati durante la procedura. Vedere la Fig. 9.

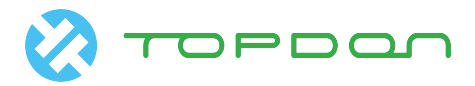

| 💹 🖬 😲                         |                                                                                                    | 🗣 🕷 🛋 10:05 AM |
|-------------------------------|----------------------------------------------------------------------------------------------------|----------------|
| С                             | Show Menu                                                                                          |                |
| BMW V49.50 > Coding/Program > | 3 Series > 3'_E90/E91/E92/E93 > Coding/Program                                                     |                |
| Display vehicle order         |                                                                                                    |                |
| Coding system list            | Disclaimer                                                                                         |                |
| Retrofit                      | This function will modify the configuration data<br>and ECU data, which may affect the vehicle and |                |
| Program                       | cause some unforeseeable circumstances. The user shall be solely liable for the risk.              |                |
|                               | ОК                                                                                                 |                |
|                               |                                                                                                    |                |
|                               |                                                                                                    |                |
| <br>දිඤි End S                | ession                                                                                             | 春 Print        |
|                               |                                                                                                    |                |

Fig. 9

11) Selezionando l'elenco dei sistemi di codifica, si visualizza: [ECM (Engine Control Module) -DME / DDE]; selezionarlo. Vedere Fig. 10.

| ිය Show                                                  | Menu                  |
|----------------------------------------------------------|-----------------------|
| BMW V49.50 > Coding/Program > 3 Series > 3'_E90/E91/E92/ | /E93 > Coding/Program |
| SGM-ZGM (Safety and Gateway Module (ZGM) - JBE/          | JBE2/JBBF/KGM)        |
| ECM (Engine Control Module - DME/DDE)                    |                       |
| FZD (Function Center, Roof)                              |                       |
| SRS (Supplemental Inflatable Restraint System - AIRE     | AG/SGM-SIM)           |
| SMFA (Seat Module, Driver)                               |                       |
| TCM (Transmission Control Module - EGS/DKG/SMG           | )                     |
| CAS (Car Access System)                                  |                       |
| ന്പ്രി End Session                                       | 合 Print               |
|                                                          |                       |
| Fig.                                                     | 10                    |

12) Indica numero hardware, numero ZB e il numero di programmazioni. Si prega di annotare il numero dell'hardware e il numero ZB. In caso di errore di programmazione, è possibile recuperare i dati per numero di hardware e numero ZB, vedere la Fig. 11.

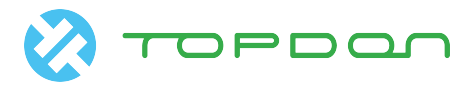

| 🔉 🖬 V.                          |                                                                |         | 🕈 🛦 🔳 10:11 AM |  |  |
|---------------------------------|----------------------------------------------------------------|---------|----------------|--|--|
| <u>́с</u>                       | Show Menu                                                      |         |                |  |  |
| BMW V49.50 > Coding/Program > 3 | 3 Series > 3'_E90/E91/E92/E93 > Coding/Program                 |         |                |  |  |
| SGM-ZGM (Safety and Gatewa      | ay Module (ZGM) - JBE/JBE2/JBBF/KGM)                           |         |                |  |  |
| ECM (Engine Control Module -    | DMF/DDF)<br>IMPORTANT                                          |         |                |  |  |
| FZD (Function Center, Roof)     | Please record the important number the hardware number:7565300 |         |                |  |  |
| SRS (Supplemental Inflatable    | the ZB number:7600280<br>Flash Times Limited:13                |         |                |  |  |
| SMFA (Seat Module, Driver)      | ок                                                             |         |                |  |  |
| TCM (Transmission Control M     | lodule - EGS/DKG/SMG)                                          |         |                |  |  |
| CAS (Car Access System)         |                                                                |         |                |  |  |
| දි≿ි End S                      | ession                                                         | 🛱 Print |                |  |  |
|                                 | Eig. 11                                                        |         | $\leftarrow$   |  |  |

F1g. 11

13) Dopo aver fatto clic su OK, viene richiesto di scaricare il software. Vedere la Fig. 12.

| » 💌 🤯                           |                           |                      |       | 🕈 🕈 🖬 🖬 10:12 AM |
|---------------------------------|---------------------------|----------------------|-------|------------------|
| 入<br>C                          | Show N                    | lenu                 |       |                  |
| BMW V49.50 > Coding/Program > 3 | Series > 3'_E90/E91/E92/E | 93 > Coding/Program  |       |                  |
| SGM-ZGM (Safety and Gateway     | y Module (ZGM) - JBE/J    | BE2/JBBF/KGM)        |       |                  |
| ECM (Engine Control Module -    | DME/DDE)                  |                      |       |                  |
| FZD (Function Center, Roof)     | Tip                       | \$                   |       |                  |
| SRS (Supplemental Inflatable I  | This function will need   | l to download files. |       |                  |
| SMFA (Seat Module, Driver)      | DOWNLOAD                  | CANCEL               |       |                  |
| TCM (Transmission Control Mo    | odule - EGS/DKG/SMG)      |                      |       |                  |
| CAS (Car Access System)         |                           |                      |       |                  |
| ිකි End Se                      | ession                    |                      | Print |                  |
| <b>(</b>                        |                           |                      |       | $\leftarrow$     |

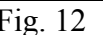

Fig. 12 14) Viene mostrato il messaggio del download riuscito, Vedere la Fig. 13.

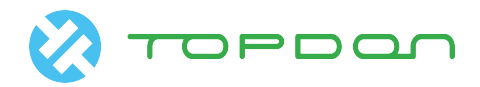

|                                  | ****                                  | 💡 🛿 🎢 🦻 🕼 📲 43% 17:31 |
|----------------------------------|---------------------------------------|-----------------------|
| ି<br>ଜ                           | ····································· |                       |
| 宝马 V49.30 > 编码/编程 > 3系列 > 3'_E90 | /E91/E92/E93 > 编码/编程                  |                       |
| ABS (防抱死刹车系统 - DSC)              |                                       |                       |
| SGM-ZGM (安全和网关模块(ZGM)            | - JBE/JBE2/JBBF/KGM)                  | _                     |
|                                  | 信息提示                                  |                       |
| ECIMI (友幼们控制候块 - DIME/DDE        | ✓ 下裁成功                                |                       |
| FZD (天窗功能中心)                     | 1. 4402-03                            |                       |
|                                  |                                       |                       |
| SRS (安全气囊 - AIRBAG/SGM-SIlv      | Ŋ                                     |                       |
| SMFA (架映员应榜模块)                   |                                       |                       |
| 3001 A (马尔贝庄1914外)               |                                       |                       |
| TCM (自动变速箱控制模块 - EGS/D           | NKG/SMG)                              |                       |
|                                  | <b>春</b> 打印                           | 前 帮助                  |
|                                  |                                       |                       |
|                                  | Fig 13                                |                       |

F1g. 13

15) Dopo la conferma, vengono mostrate le informazioni di avviso, seguirle durante l'operazione. Vedere la Fig. 14.

| » v 🗖                         |                                                |         | 9 ¥ ▽⊿ 🖬 10:41 am |
|-------------------------------|------------------------------------------------|---------|-------------------|
| 入<br>」                        | Show Menu                                      |         |                   |
| BMW V49.50 > Coding/Program > | 3 Series > 3'_E90/E91/E92/E93 > Coding/Program |         |                   |
|                               |                                                |         |                   |
| SGM-ZGM (Safety and Gatewa    | ay Module (ZGM) - JBE/JBE2/JBBF/KGM)           |         |                   |
| ECM (Engine Control Module    | Warning info                                   |         |                   |
| Low (Engine control would     | 1. Please keep the vehicle voltage at 13V-14V. |         |                   |
| EZD (Eurotion Contor Doof)    | 2. Do not operate vehicle electric equipment   |         |                   |
| rzb (runction center, Roor)   | during programming.                            |         |                   |
| SDS (Supplemental Inflatable  | 4. Turn on ignition switch.                    |         |                   |
| SKS (Supplemental initiatable |                                                |         |                   |
| SMEA (Seat Madula Driver)     | ОК                                             |         |                   |
| SMFA (Seat Module, Driver)    |                                                |         |                   |
| TCM (Transmission Control M   | lodulo - ECS/DKG/SMG)                          |         |                   |
|                               |                                                |         |                   |
| CAS (Car Accors System)       |                                                |         |                   |
| ്ര്രി End S                   | ession                                         | 🖨 Print |                   |
|                               |                                                |         | $\leftarrow$      |
|                               | <b>F</b> :- 14                                 |         |                   |

Fig. 14

16) Viene richiesto di avviare la programmazione, vedere la Fig. 15.

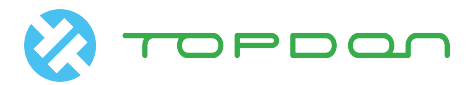

| <u>▶</u> ■ サ                  |                                                   |                       |   |                  | ♥ ¥ ▽⊿ 🗎 10:41 a |
|-------------------------------|---------------------------------------------------|-----------------------|---|------------------|------------------|
| Сй                            | Show                                              | Menu                  |   |                  |                  |
| BMW V49.50 > Coding/Program > | 3 Series > 3'_E90/E91/E92/                        | ′E93 > Coding/Program | n |                  |                  |
| SGM-ZGM (Safety and Gatewa    | ay Module (ZGM) - JBE/                            | JBE2/JBBF/KGM)        |   |                  |                  |
| ECM (Engine Control Module    | Information                                       |                       |   |                  |                  |
| FZD (Function Center, Roof)   | Program Update:760028<br>Do you wish to flash nov | 0>7600280<br>v?       |   |                  |                  |
| SRS (Supplemental Inflatable  | No                                                | Yes                   |   |                  |                  |
| SMFA (Seat Module, Driver)    |                                                   |                       |   |                  |                  |
| TCM (Transmission Control M   | odule - EGS/DKG/SMG                               | )                     |   |                  |                  |
| CAS (Car Accors System)       |                                                   |                       |   |                  |                  |
| ික් End S                     | ession                                            |                       | Ð | Print            |                  |
| (a)                           |                                                   |                       |   | $\bigtriangleup$ | $\leftarrow$     |
|                               | Fig                                               | 15                    |   |                  |                  |

Fig. 15

17) Vedere la barra di avanzamento [attendere il risultato]. Vedere la Fig. 16.

| 📡 🗖 🤯                         |                                             |       |          | • | * ▽∡ ∎ 1     | 0:43 am |
|-------------------------------|---------------------------------------------|-------|----------|---|--------------|---------|
| 入<br>d                        | Show Menu                                   |       |          |   |              |         |
| BMW V49.50 > Coding/Program > | 3 Series > 3'_E90/E91/E92/E93 > Coding/Prog | gram  |          |   |              |         |
| SGM-ZGM (Safety and Gatew     | ray Module (ZGM) - JBE/JBE2/JBBF/KG         | M)    |          |   |              |         |
| ECM (Engine Control Module    | Total programming progress                  |       |          |   |              |         |
|                               | ECM (Engine Control Module - DME/DDE)       |       |          |   |              |         |
| FZD (Function Center, Roof)   | Remaining programming time:53 m 08 s        |       |          |   |              |         |
| SRS (Supplemental Inflatable  | -                                           |       |          |   |              |         |
| SMFA (Seat Module, Driver)    | 2%                                          | 2/100 |          |   |              |         |
| TCM (Transmission Control N   | Aodule - EGS/DKG/SMG)                       |       |          |   |              |         |
| CAS (Car Access System)       |                                             |       |          |   |              |         |
| දිද්ධ End S                   | Session                                     |       | 🖨 Print  |   |              |         |
|                               |                                             |       | $\frown$ | נ | $\leftarrow$ |         |

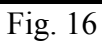

18) Il risultato viene visualizzato, vedere la Fig. 17.

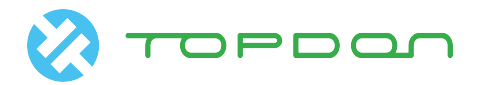

| 🖂 🏚 📡                                            |                                       | V 🛚 🖈 | <b>হ₁1</b> ∎31% 18:23 |
|--------------------------------------------------|---------------------------------------|-------|-----------------------|
| ្ត<br>ភ្ល                                        | 菜单显示                                  |       |                       |
| 宝马 V49.30 > 编码/编程 > 3系列 > 3'_E90/E91/E92/E93 > 约 |                                       |       |                       |
| ABS (防抱死刹车系统 - DSC)                              |                                       |       |                       |
| SGM-ZGM (安全和网关模块(ZGM) - JBE/JBE2/JE              | 3BF/KGM)                              |       |                       |
| 信息<br>ECM (发动机控制模块 - DME/DDE 刷写已完成               |                                       |       |                       |
| FZD (天窗功能中心)                                     |                                       |       |                       |
| SRS (安全气囊 - AIRBAG/SGM-SIM)                      | ····································· |       |                       |
| SMFA (驾驶员座椅模块)                                   |                                       |       |                       |
| TCM (自动变速箱控制模块 - EGS/DKG/SMG)                    |                                       |       |                       |
|                                                  | 合 打印                                  | () 帮助 |                       |
| <b>(</b>                                         |                                       |       | $\leftarrow$          |
|                                                  | Fig 17                                |       |                       |

F1g. 1 /

19) Fare clic su SÌ per eseguire la codifica, vedere la Fig. 18.

| 📡 🖪 Vr 🖙                        |                                                | 🕈 🕈 🖬 🖬 11:12 am |
|---------------------------------|------------------------------------------------|------------------|
| <u>́с</u>                       | Show Menu                                      |                  |
| BMW V49.50 > Coding/Program > 3 | 3 Series > 3'_E90/E91/E92/E93 > Coding/Program |                  |
| Recoding                        |                                                |                  |
|                                 |                                                |                  |
|                                 | Tips                                           |                  |
|                                 | C Recoding, please wait.                       |                  |
|                                 | END SESSION                                    |                  |
|                                 |                                                |                  |
|                                 |                                                |                  |
|                                 |                                                |                  |
| දිට End S                       | ession                                         | 음 Print          |
| <b>(</b>                        |                                                |                  |

Fig. 18

20) La codifica è terminata. Viene mostrato il messaggio di riprogrammazione completata, vedere la Fig. 19.

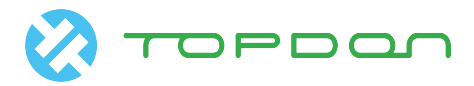

| 🗽 🖪 V. 🤉            |                  |                                           | ♥ *     | 🖲 🗐 🗐 🖬 🗐 🗐  |
|---------------------|------------------|-------------------------------------------|---------|--------------|
|                     |                  | Show Menu                                 |         |              |
| BMW V49.50 > Coding | /Program > 3 Ser | ies > 3'_E90/E91/E92/E93 > Coding/Program |         |              |
| Recoding            |                  |                                           |         |              |
|                     |                  |                                           |         |              |
|                     | Info             | prmation                                  |         |              |
|                     | Rec              | oding has been completed                  |         |              |
|                     |                  |                                           |         |              |
|                     |                  | OK                                        |         |              |
|                     |                  |                                           |         |              |
|                     |                  |                                           |         |              |
|                     |                  |                                           |         |              |
|                     |                  |                                           |         |              |
|                     | ස් End Sessi     | on                                        | 合 Print |              |
| Ø <b>1</b>          | VCI              |                                           |         | $\leftarrow$ |
|                     |                  | Fig. 19                                   |         |              |

# **Dichiarazione:**

Il copyright di questo documento appartiene a Topdon Technology Co., Ltd. Qualsiasi azienda o individuo non deve citare o ristampare senza autorizzazione.